# 电子投标保单保函操作指引

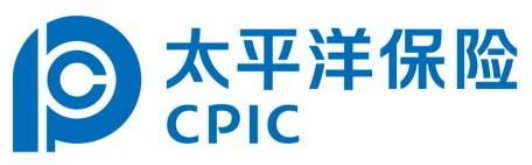

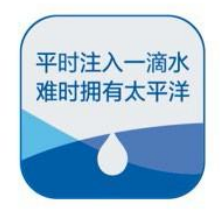

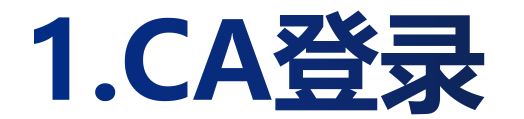

### 投标人通过CA身份验证【CA登录】

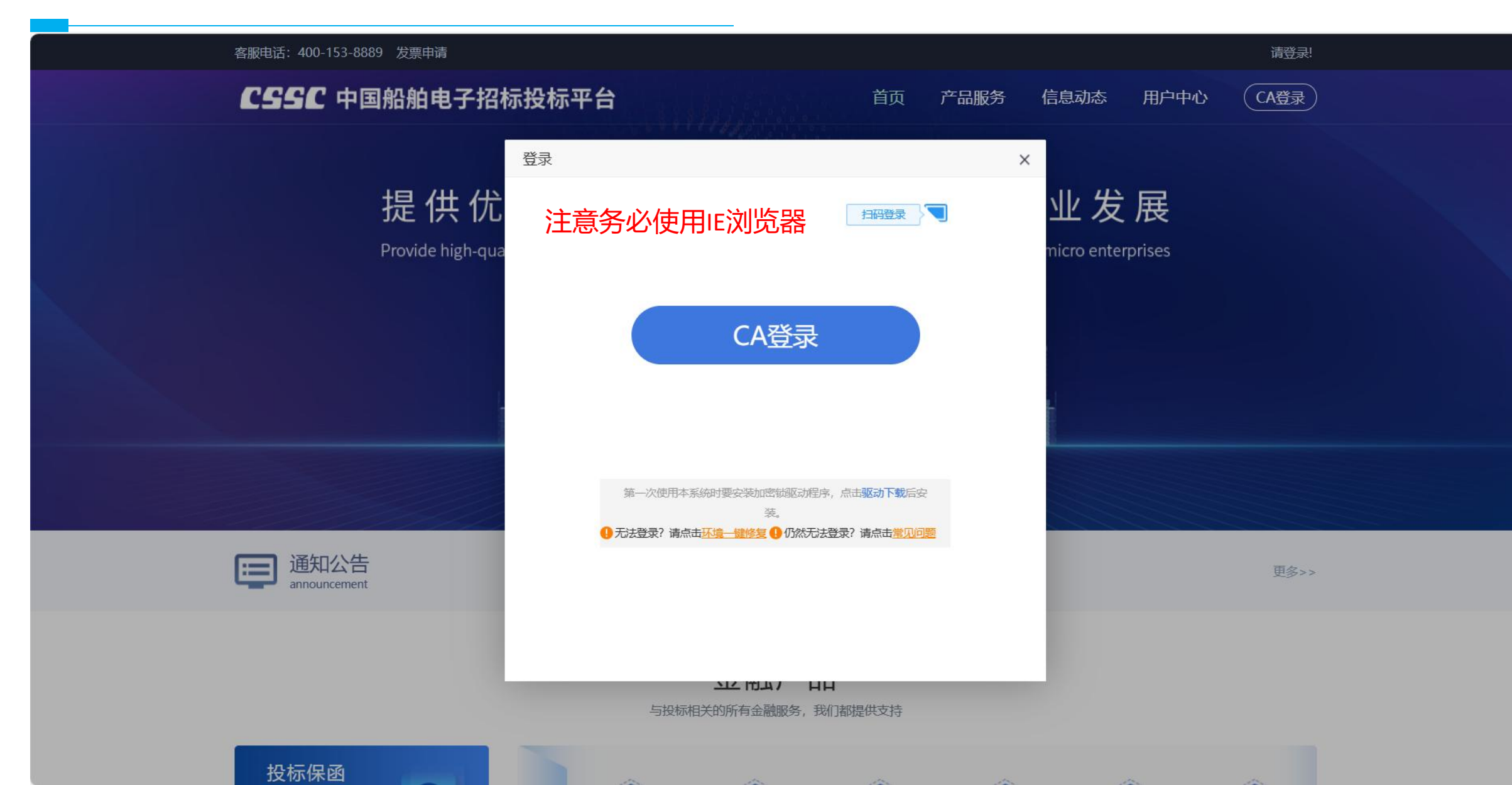

## 2.选择金融机构

### 确认收费标准

| 客服电话: 4 | 00-153-8889 发票申请   |               |  |    |      |      |      | <u>请登</u> 录! |  |
|---------|--------------------|---------------|--|----|------|------|------|--------------|--|
| CSS     | <b>C</b> 中国船舶电子排   | <b>招标投标平台</b> |  | 首页 | 产品服务 | 信息动态 | 用户中心 | CA登录)        |  |
| 按用道     | 金: 投标保函            |               |  |    |      |      |      |              |  |
| 0       | 太平洋保险<br>CPIC      |               |  |    |      |      |      |              |  |
|         | 太平洋保险              |               |  |    |      |      |      |              |  |
|         | <b>6‰</b> 费率<br>选择 |               |  |    |      |      |      |              |  |
| 1       |                    |               |  |    |      |      |      |              |  |

### 3.选择标段

### 选择要投保的项目标段【立即申请】

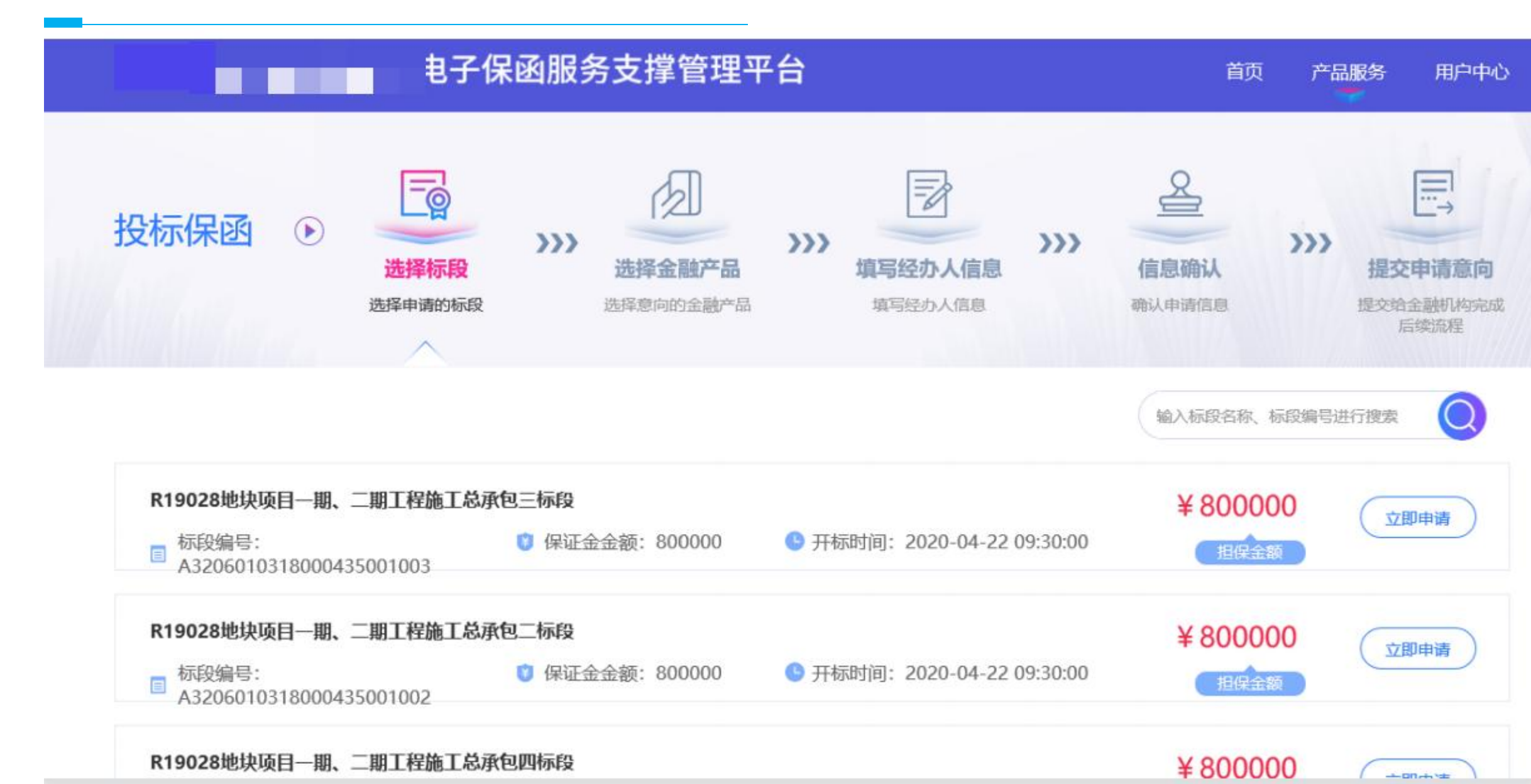

## 4.再次确认收费规则

| 投标保函 🕟                                                                                                    | <b>选择标段</b><br>选择申请                      | >>>> 选择金融产品      | >>>><br>提交申请意<br>提交给金融机构<br>后续流程 | <b>向</b><br>完成 |
|----------------------------------------------------------------------------------------------------|------------------------------------------|------------------|----------------------------------|----------------|
| 标段名称: 【国奏测试】首单测<br>标段编号: 00-233-008<br>保证金金额: ¥120000                                                                                      | 赋1W<br><b>た品名称:</b><br>太平洋保险             | 太平洋係<br>CPIC     | 民险                               |                |
| シ<br>た<br>平<br>洋<br>保<br>险<br>大<br>平<br>洋<br>保<br>险<br>大<br>平<br>洋<br>保<br>险<br>大<br>平<br>洋<br>保<br>险<br>大<br>平<br>洋<br>保<br>险<br>た<br>PIC | <b>收费规则:</b><br>要率: 6%。;<br><b>基本要求:</b> | 最低收费: 500元<br>确认 |                                  |                |

## 5.阅读保险条款

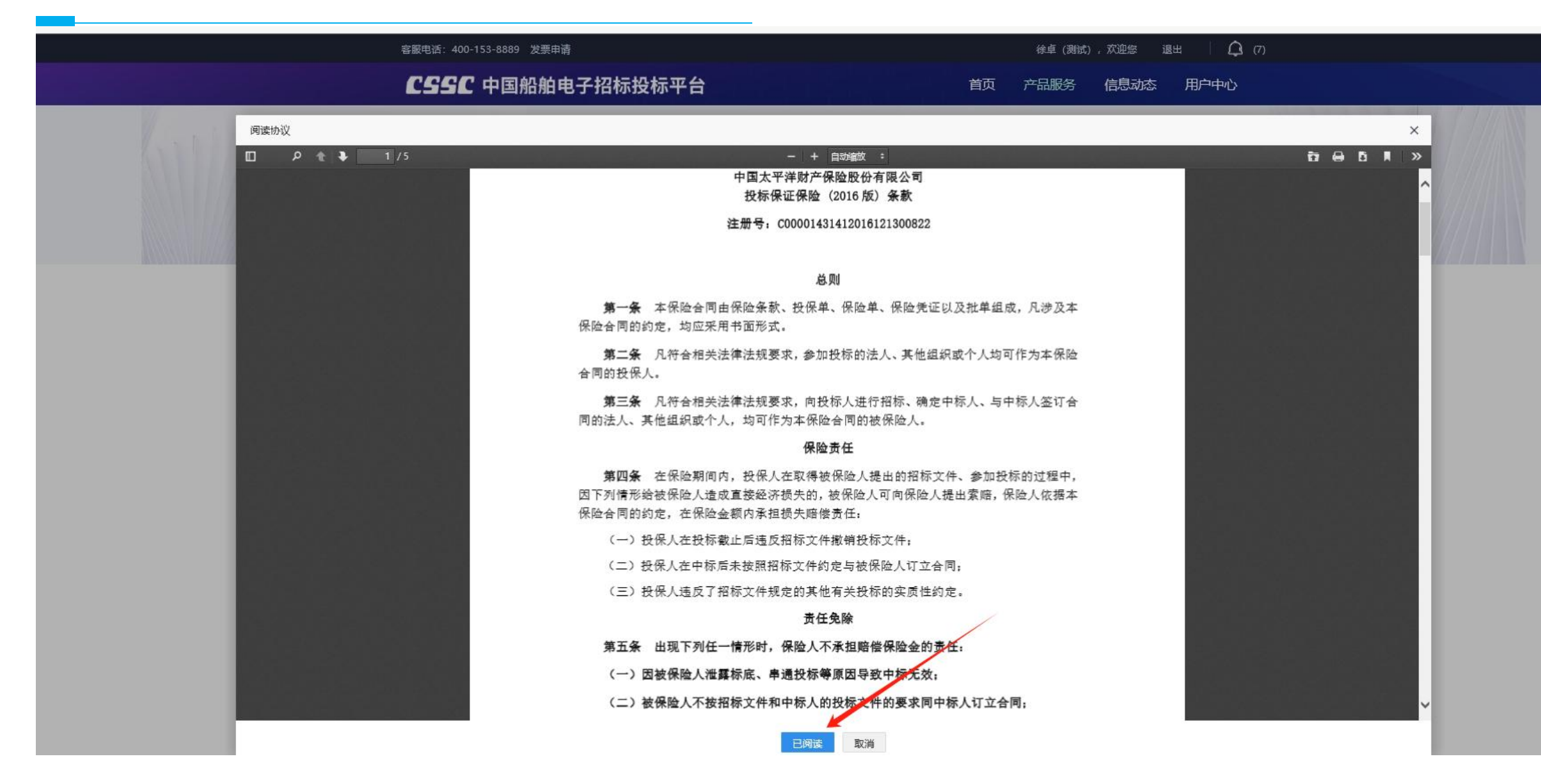

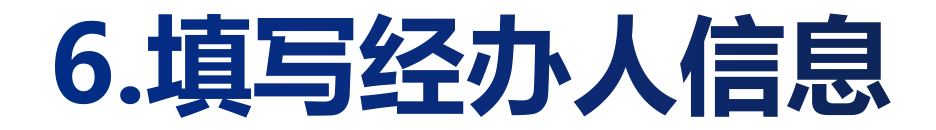

| 经办人姓名 *  | 測试 常用联系            |
|----------|--------------------|
| 经办人身份证 🔸 | 130403202312044981 |
| 手机号码 ★   | 18036126866        |
| 邮箱 *     | 1@qq.com           |

### 7.投保单确认

#### 阅读并核实投保单信息

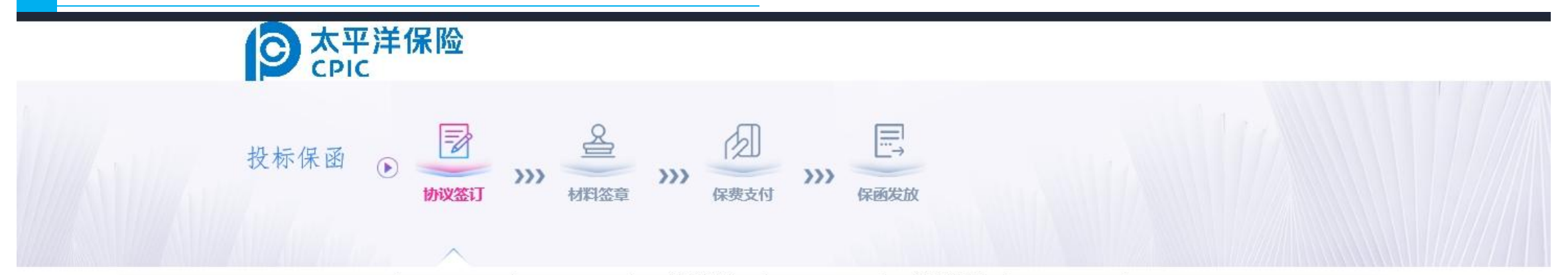

| 担保方式    | 新期均保                                                    | 295 3TT T60 404 405 | ע מקאנרין אן דר אינ |  |  |  |
|---------|---------------------------------------------------------|---------------------|---------------------|--|--|--|
|         | JR JT JE JK                                             | 质押物评估金额             | 质押物评估人              |  |  |  |
|         |                                                         | 担保人名称               | 担保合同编号              |  |  |  |
|         | 保证担保                                                    | 担保人资质               | 组织机构代码/身份<br>证号码    |  |  |  |
|         | 备注                                                      |                     |                     |  |  |  |
| 保险金额    | 人民币 (大写) 臺拾貳万元整 (小写) ¥120000.00                         |                     |                     |  |  |  |
| 免赔额(率)  | 0 <del>7</del> 2                                        |                     |                     |  |  |  |
| 保险期间    |                                                         |                     |                     |  |  |  |
| 保险费率    |                                                         |                     |                     |  |  |  |
| 保险费     | 人民币 (大写) 柒佰贰拾元整 (小写) ¥720.0                             |                     |                     |  |  |  |
| 缴费时间/方式 |                                                         |                     |                     |  |  |  |
| 附加乐款    |                                                         |                     |                     |  |  |  |
| 特别约定    |                                                         |                     |                     |  |  |  |
| 可法管辖    | 中华人民共和国司法管辖(港澳台除外)                                      |                     |                     |  |  |  |
| 争议处理    | 著投保人/被保险人与保险人发生争救,不能达成协议,被保险人自愿采取的解决方式:<br>□诉讼 □仲裁,仲裁机构 |                     |                     |  |  |  |

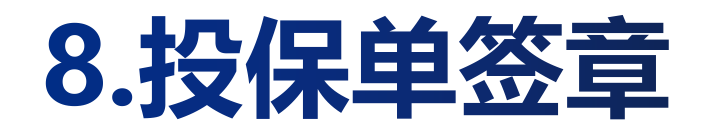

|                | 客服电话:400-153-8889  |                                                                                                    |                  | 中国太干洋保险(集团)股份有限2 | 公司,欢迎怒 |
|----------------|--------------------|----------------------------------------------------------------------------------------------------|------------------|------------------|--------|
| <sup>(1)</sup> | シ<br>太平洋保险<br>CPIC |                                                                                                    |                  |                  |        |
|                | 投标保函 💿             | <ul><li>※</li><li>※</li><li>%</li><li>%</li></ul> | 保费支付 >>>         | 保函发放             |        |
|                |                    | $\sim$                                                                                                    |                  |                  |        |
|                |                    | 太平洋保险保单(TBaoHanTaiB202010151537-<br>2020-10-15 15:42:11                                                                                                    | 1798807 ) .pdf   |                  |        |
|                |                    | 申请试                                                                                                    | 情                |                  |        |
|                | 标段名称:力             | <平洋保驗演示项目七<br>BaoHanTaiB2020101515374798807                                                                                                    |                  |                  |        |
|                | 假证金额:1             | 00000元                                                                                                    | 申请时间:2020-1      | 10-15 15:37:47   |        |
|                |                    |                                                                                                    | <del>لا</del> –۲ |                  |        |

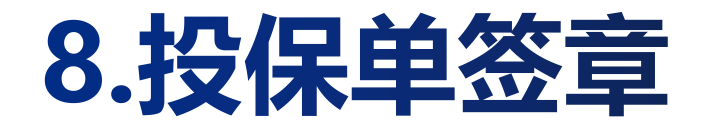

#### 签章界面浏览并签章

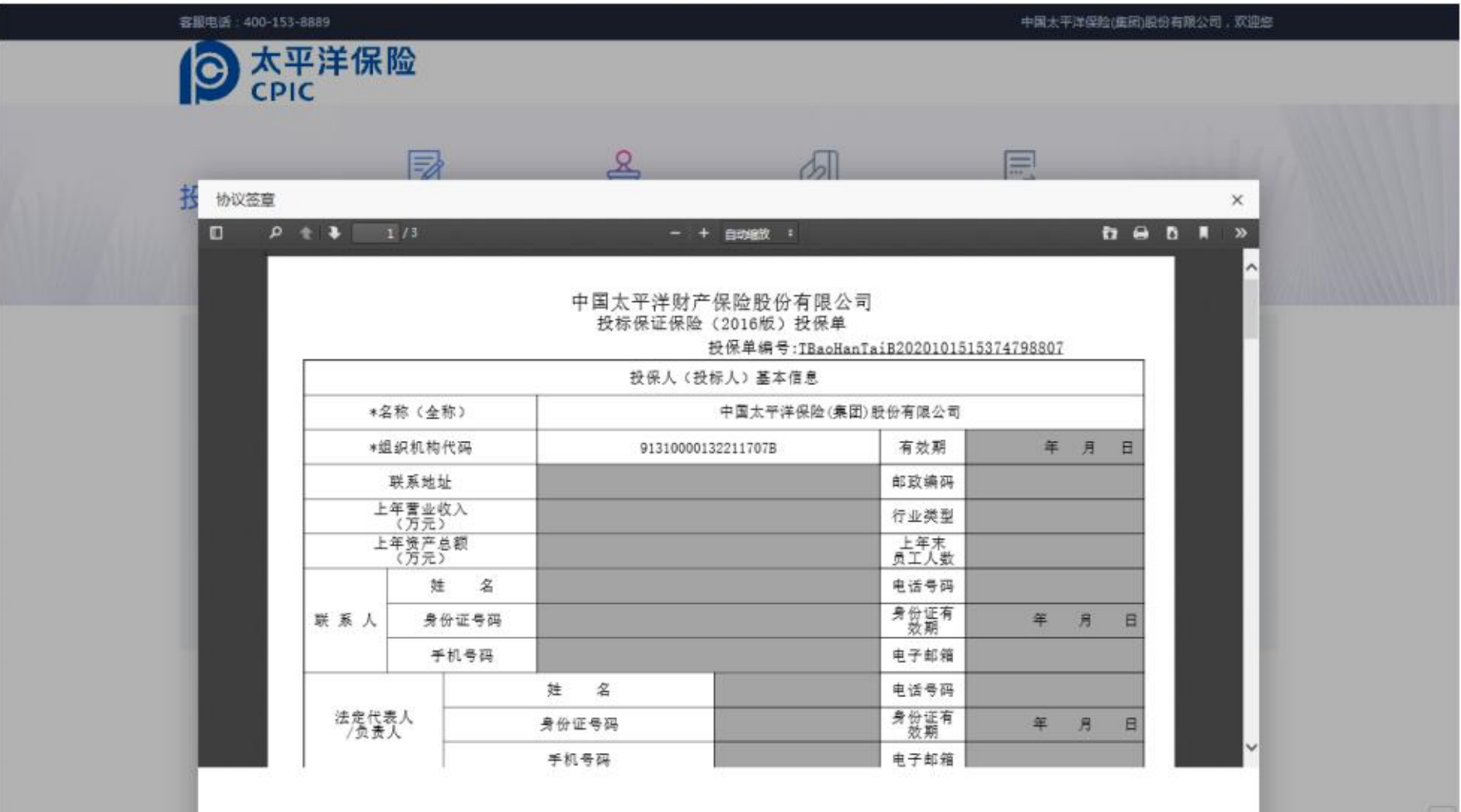

1

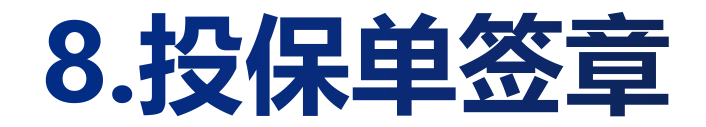

显示已签章, 点击下一步

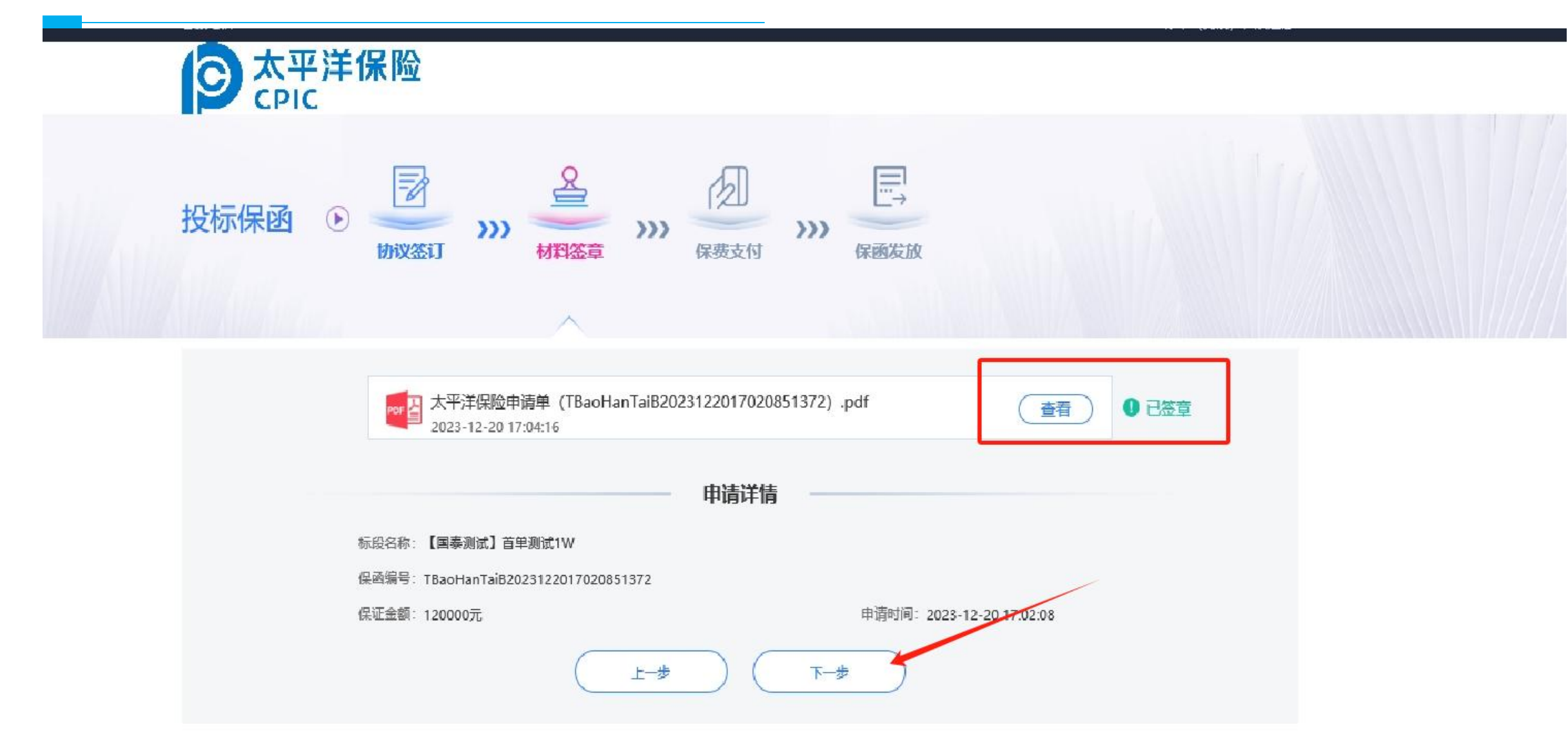

## 9.跳转太保收银台

#### 点击跳转金融机构

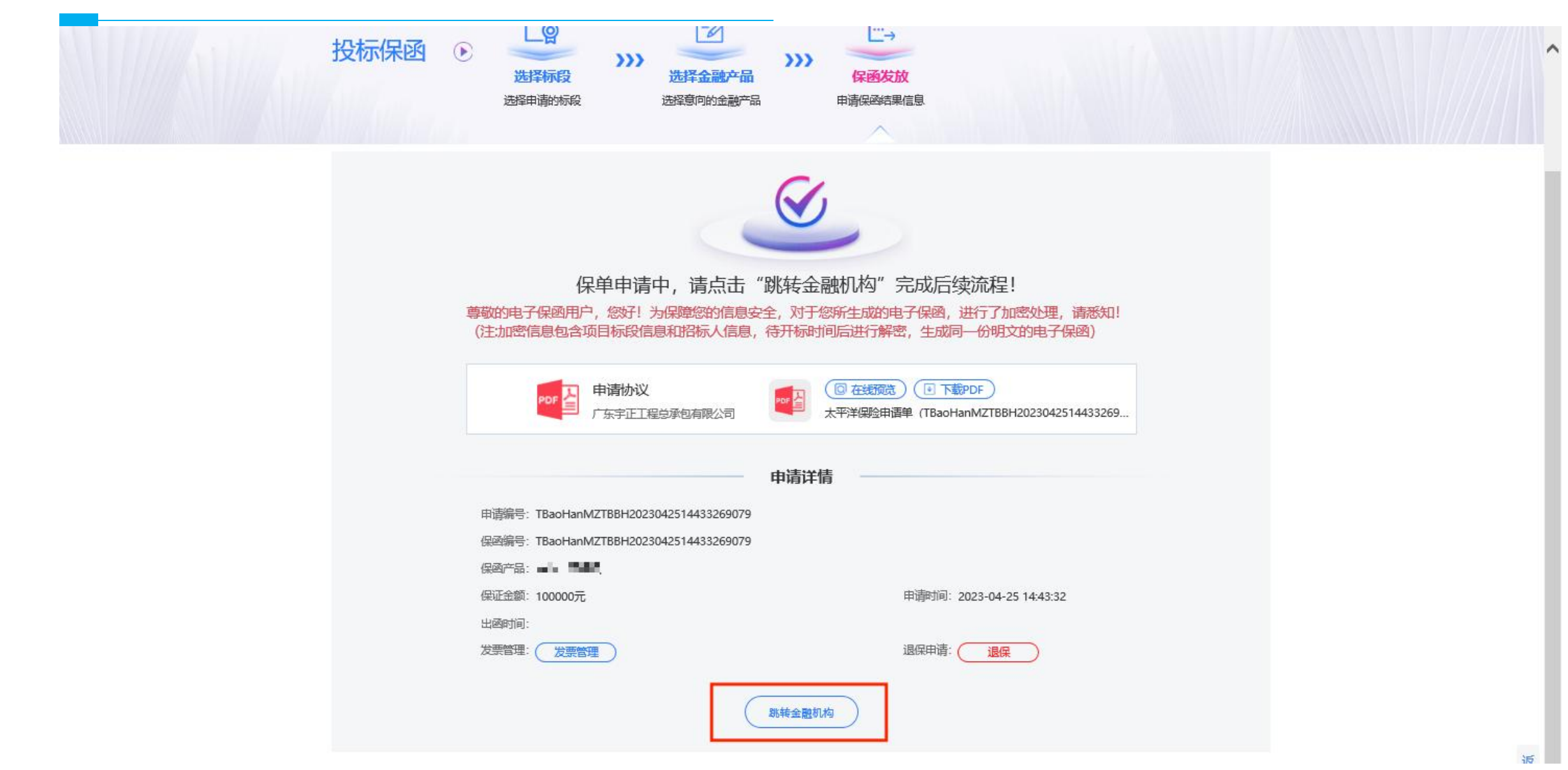

## 10.保函支付

### 确认缴款金额及支付号

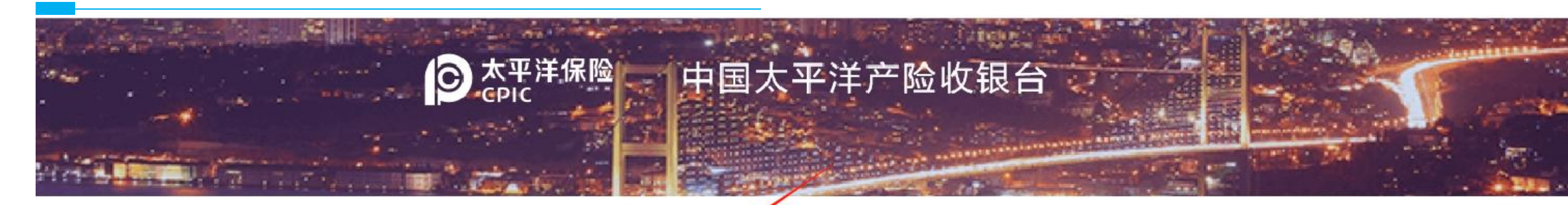

| 720-00-            |        |
|--------------------|--------|
|                    |        |
| 702399026950       | 时号     |
|                    | -14777 |
| 867a3b70           | 3219   |
| 867a3b70<br>徐卓(测试) | 保人     |

本公司线上缴费采取集中收款模式,此次缴纳保费将直接汇入 总公司银行账户,投保人及被保险人享有保单权益不受影响。 请选择付款方式:

| 支               | 支付宝<br>ALIPAY          |                |
|-----------------|------------------------|----------------|
| 9               | 微信支付<br>Wechat Pay     |                |
| Champer<br>Held | 中国银联<br>China UnionPay | 注:对公支付,两指网缀key |

### 支持微信,支付宝,银联对公支付 注:若对公转账,需手动备注支付号

## 11.自动出具保函凭证

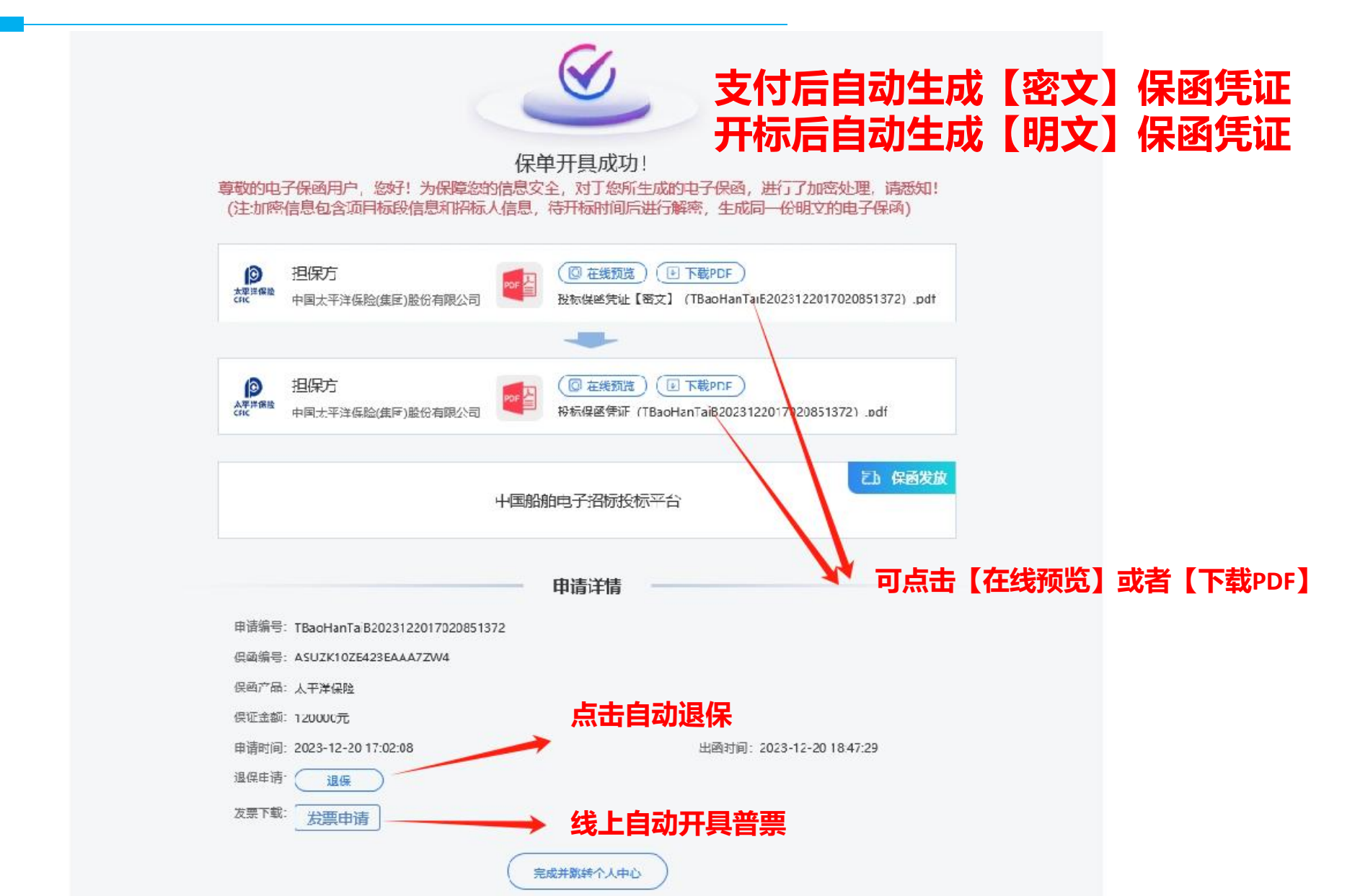